Шаг 1 Набрать в поисковике «Навигатор дополнительного образования Московской области»

🗓 Захарова возмутилась статьей Bloomberg о коронавирусе в России USD 73,45 -0,49 EUR 79,36 -0,55 HEΦTb 31,43 +6,69% ····

Unidanipa i privinipo безопаснее из машины

X

) BC

Яндекс.Заправки •+

ABTO, DV Недвижимость ешё

навигатор дополнительного образования московской области

Видео

#### ото образования носковскои области навигатор дополнитель

Картинки Новости Карты Маркет Переводчик

навигатор дополнительного образования московской области официальный сайт навигатор дополнительного образования московской области официальный сайт зарегист... 19 навигатор дополнительного образования московской области знакомство с системой навигатор дополнительного образования московской области регистрация навигатор дополнительного образования московской области что это навигатор дополнительного образования московской области зарегистрироваться навигатор дополнительного образования московской области как удалить еис навигатор дополнительного образования московской области навигатор дополнительного образования московской области как зарегистрироваться minepeenee b erin

Шаг 2 Выбрать сайт «Система дополнительного образования Московской области (**dop50.ru**)

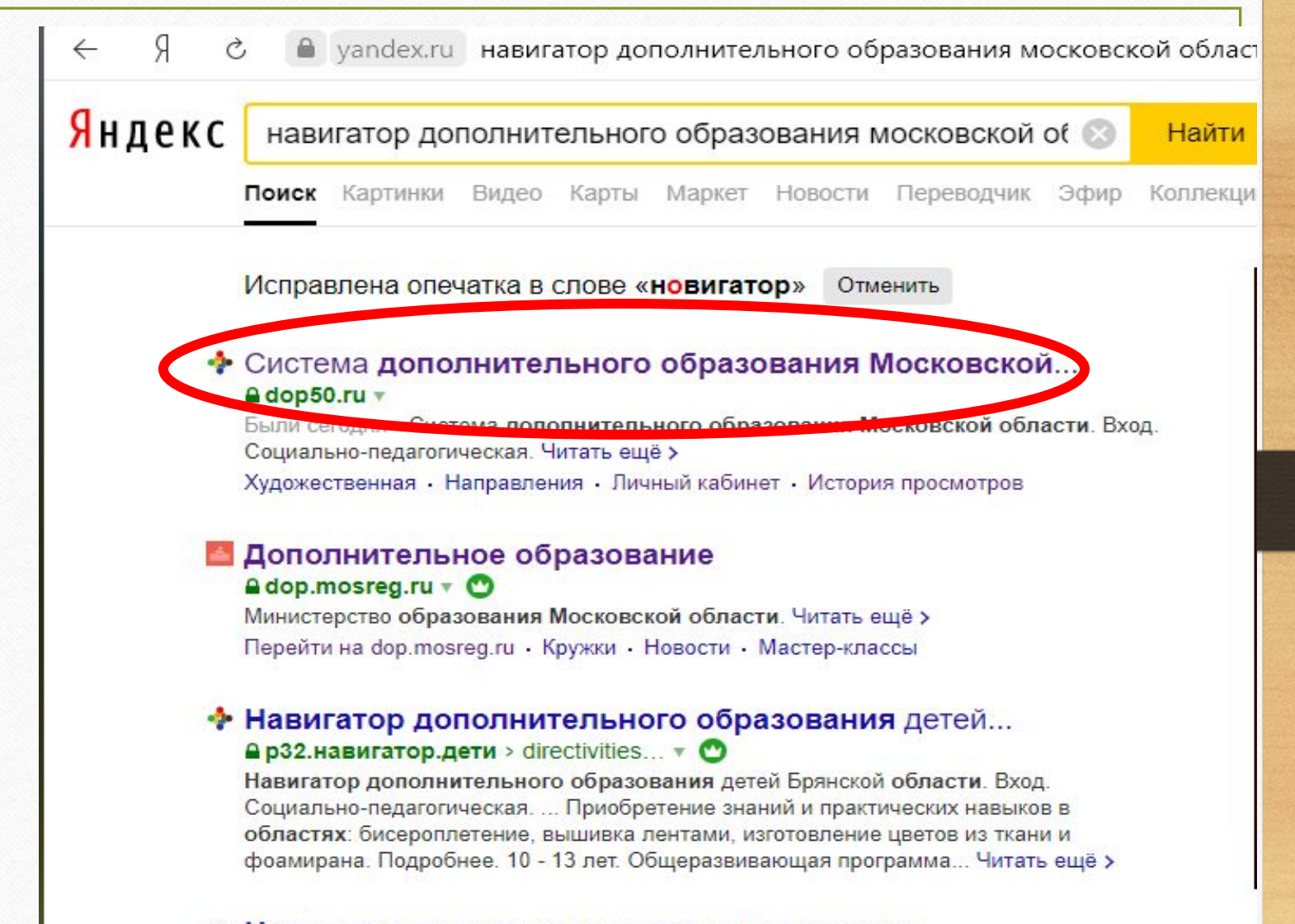

Навигатор по программам дополнительного...

Шаг З Найти необходимую программу с ПОМОЩЬЮ вкладок «Поиск программ» либо «Гибкий поиск программ»

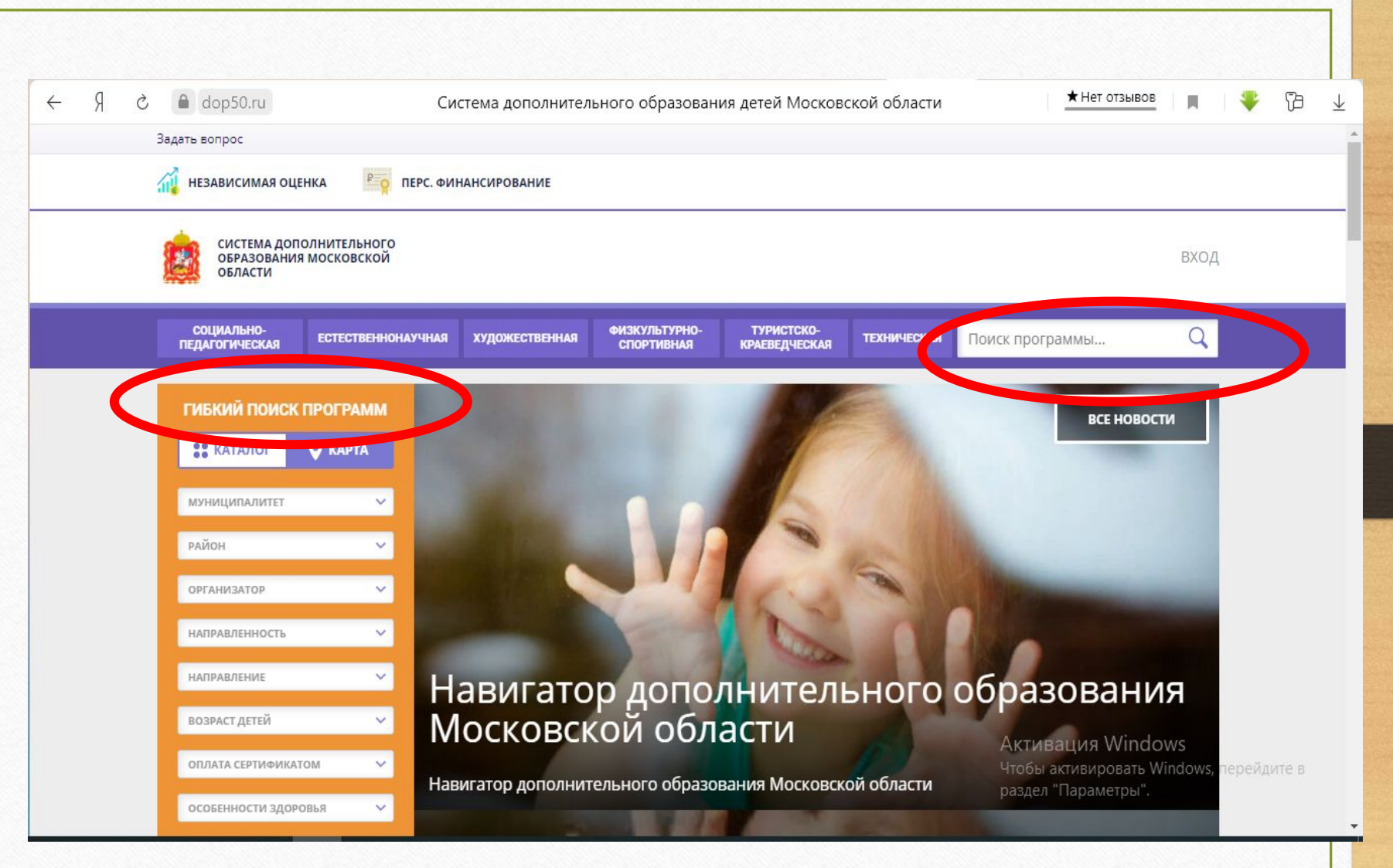

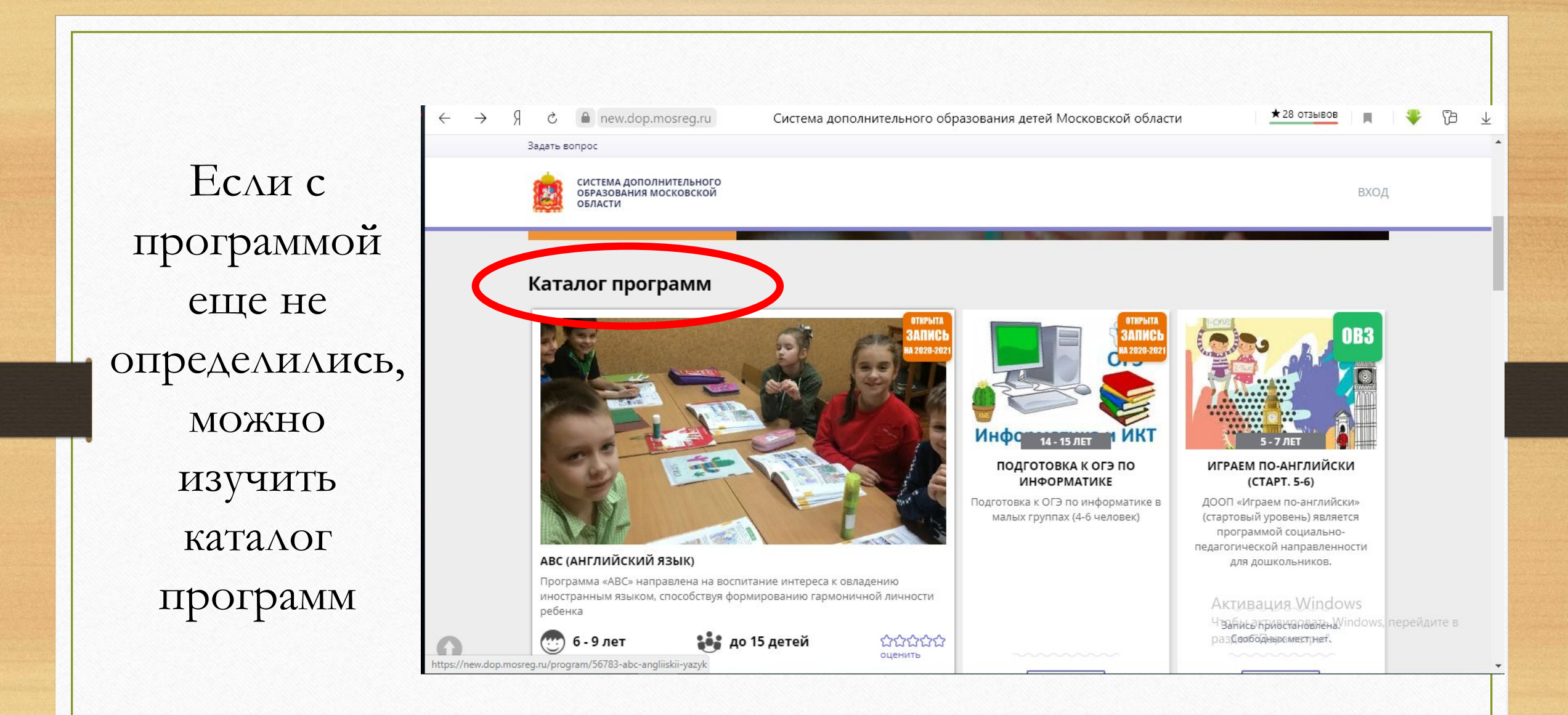

Шаг 4

 $\leftarrow$ 

Выбрав программу, нажать на вкладку «Записаться»

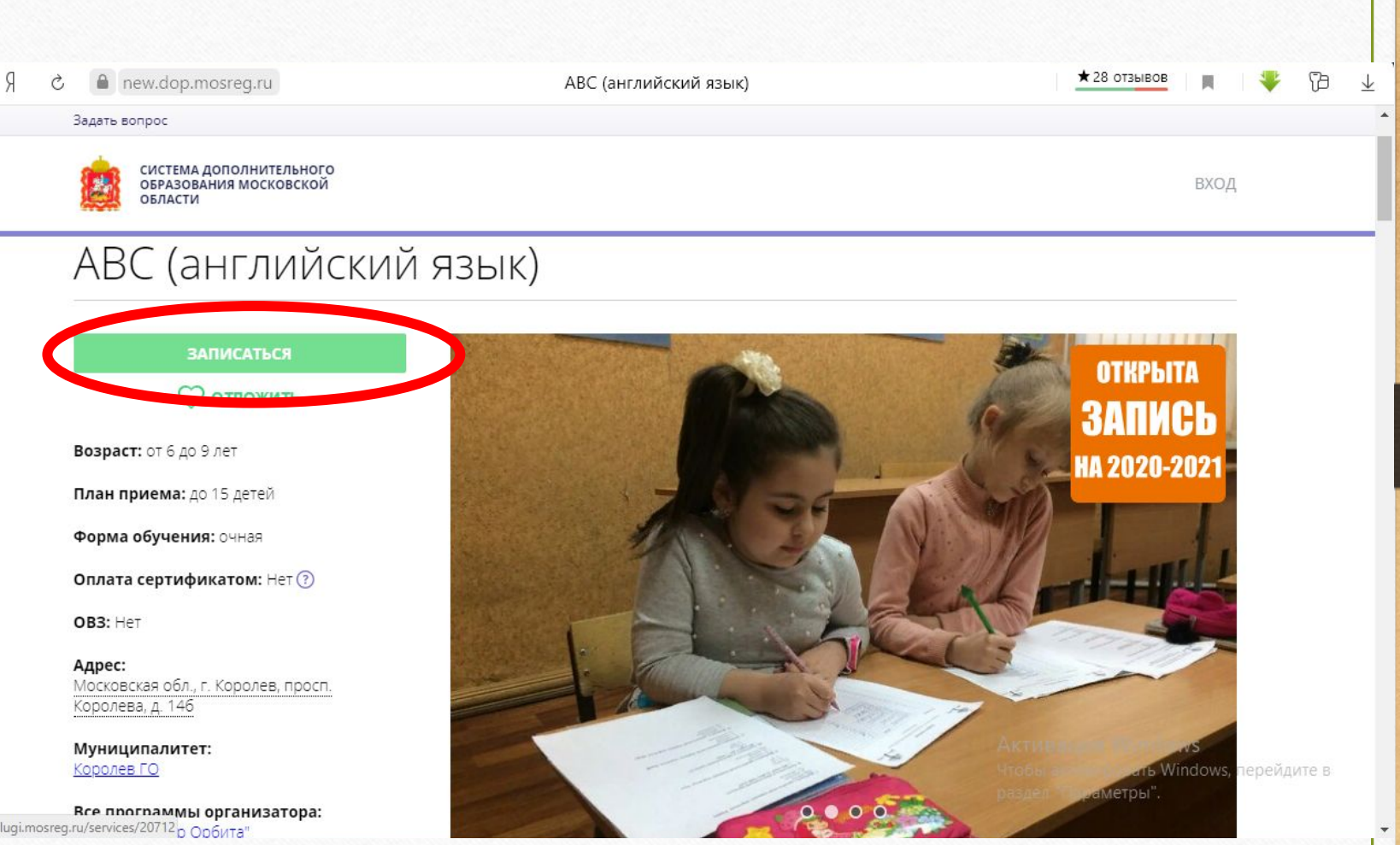

https://uslugi.mosreg.ru/services/20712 р Орбита"

Шаг 5 Вас выводит на «Портал государственных услуг Московской области», страница – «Образование, кружки и секции»

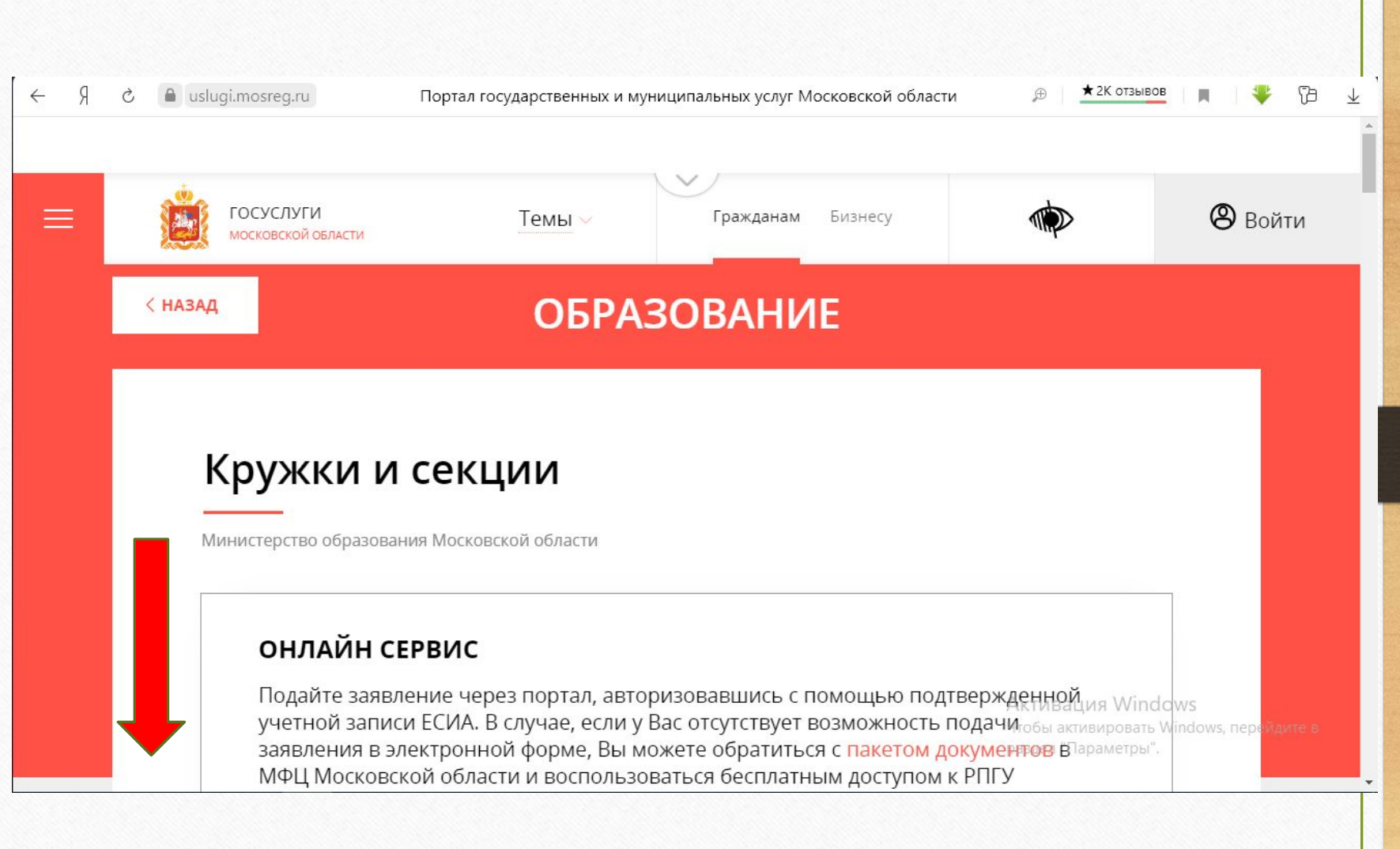

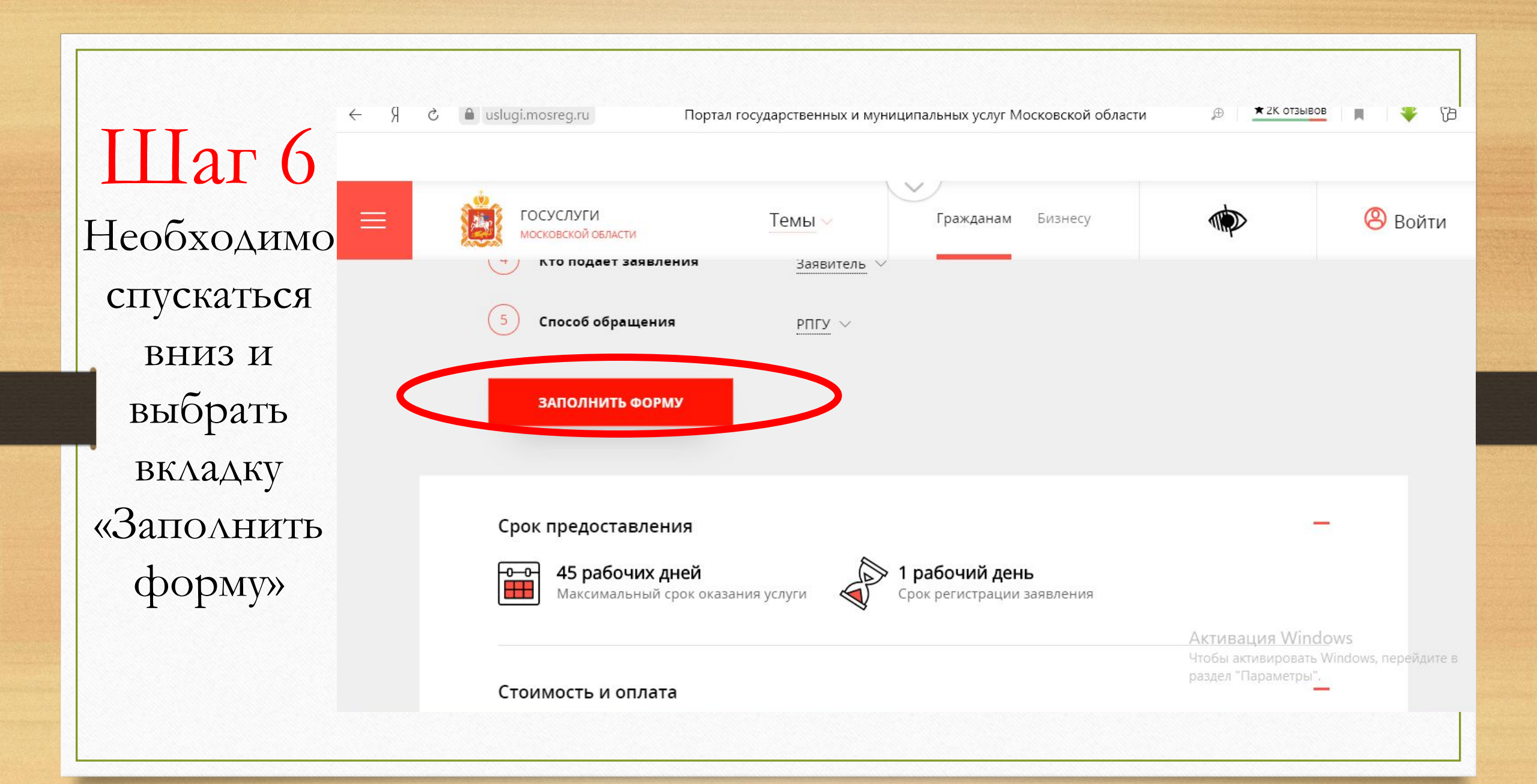

Шаг 7 Чтобы авторизоваться через ЕСИА нужно выбрать «Войти» uslugi.mosreg.ru

| ГОСУСЛУГИ<br>Московской овласти                                    | Темы Гражданам Бизнесу                                                                                                    |                                                                 |
|--------------------------------------------------------------------|----------------------------------------------------------------------------------------------------|-----------------------------------------------------------------|
| <ul> <li>Кто подает заявлени;</li> <li>Способ обращения</li> </ul> | Сообщение                                                                                                    |                                                                 |
| ЗАПОЛНИТЬ ФОРМУ                                                    | Для подачи заявления, требуется <mark>авторизация через</mark><br>ЕСИА.                                                                    |                                                                 |
| Срок предоставления                                                | Для регистрации в ЕСИА, перейдите на портал гос.<br>услуг <mark>по ссылке,</mark> после чего вернитесь на эту страницу<br>и авторизуйтесь. | _                                                               |
| •••••••••••••••••••••••••••••••••••••                              | Войти Отменить                                                                                                    | Arrupound Minde                                                 |
| Стоимость и оплата                                                 |                                                                                                    | Активация vvindc<br>Чтобы активировать W<br>раздел "Параметры". |

Портал государственных и муниципальных услуг Московской области

★ 2К отзывов

 $\oplus$ 

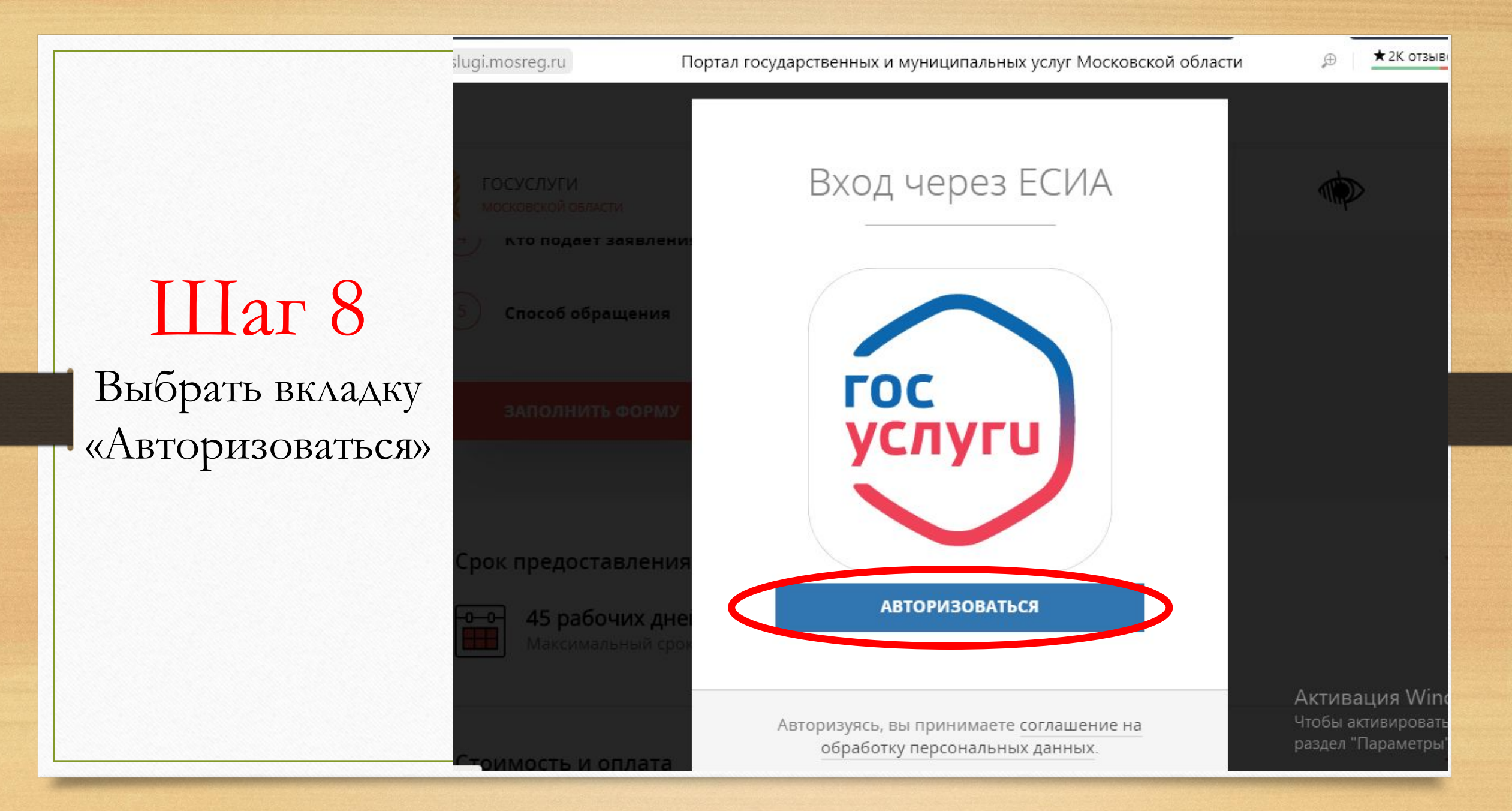

Авторизация

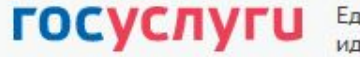

Единая система идентификации и аутентификации ★ 1K OT3L

ртных данных в ГУВМ МВД России. Приносим извинения и просим повторить попытку позже.

Шаг 9 Набрать свой логин и пароль от Госуслуг и нажать на «Войти»

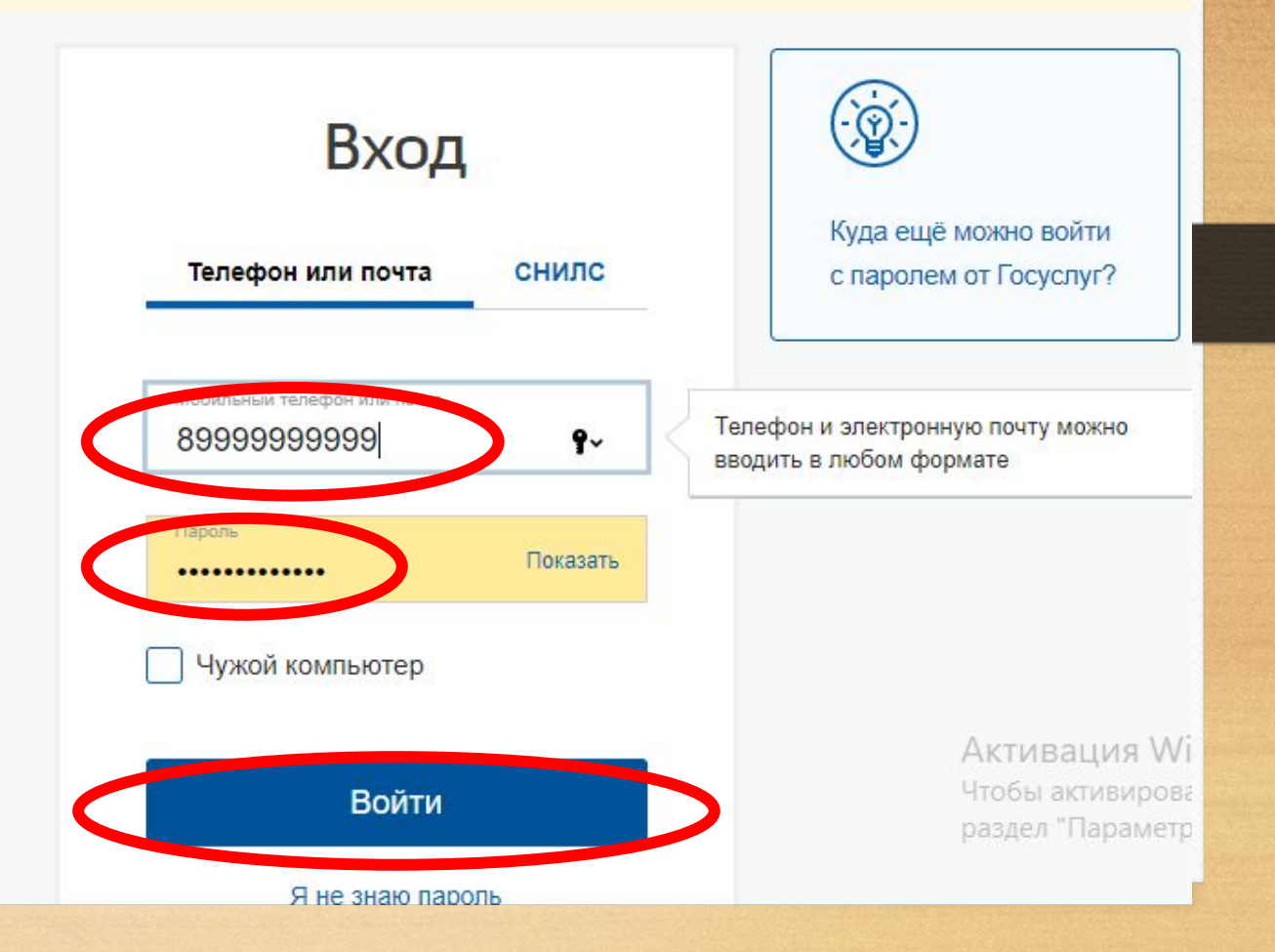

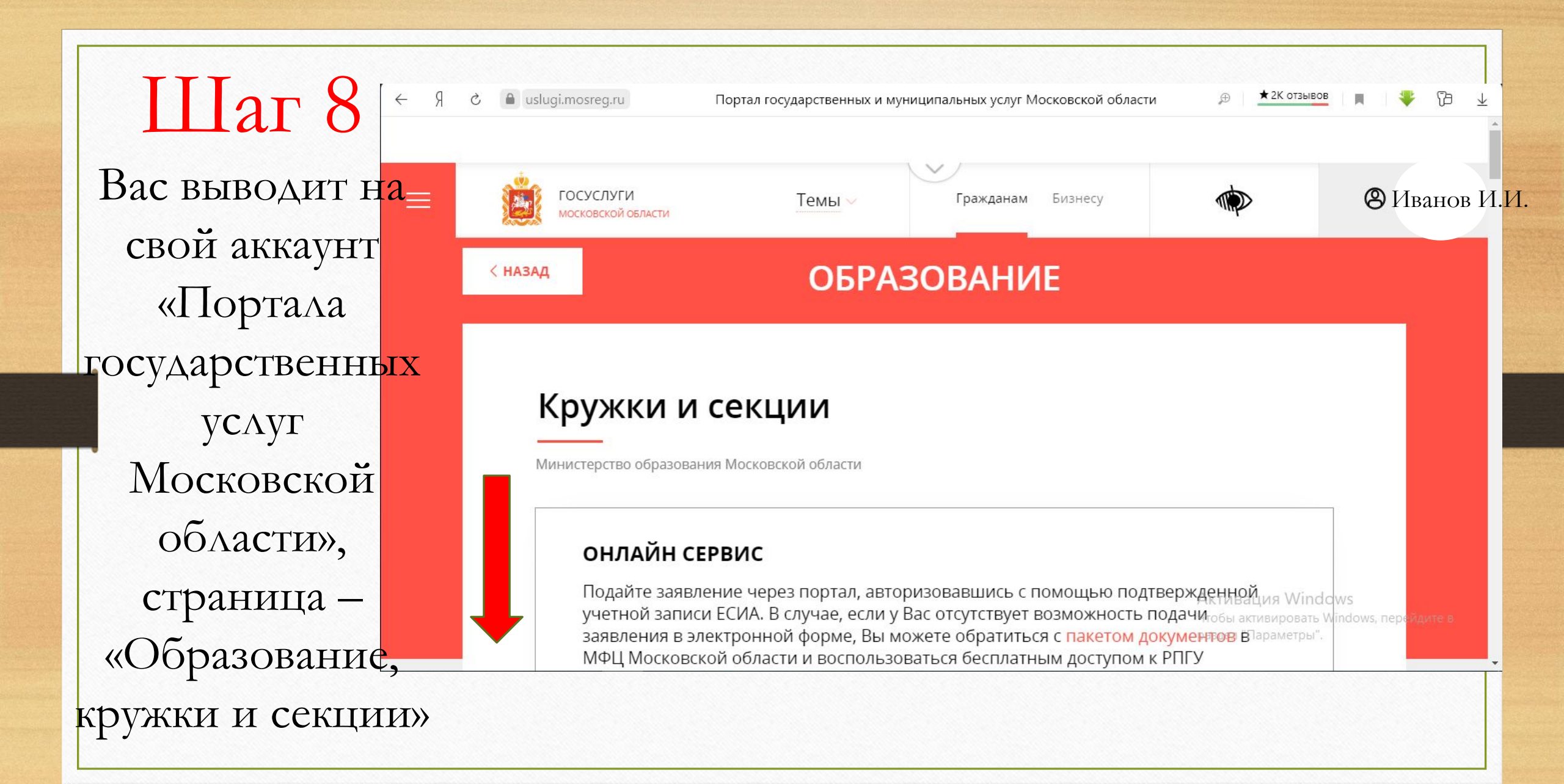

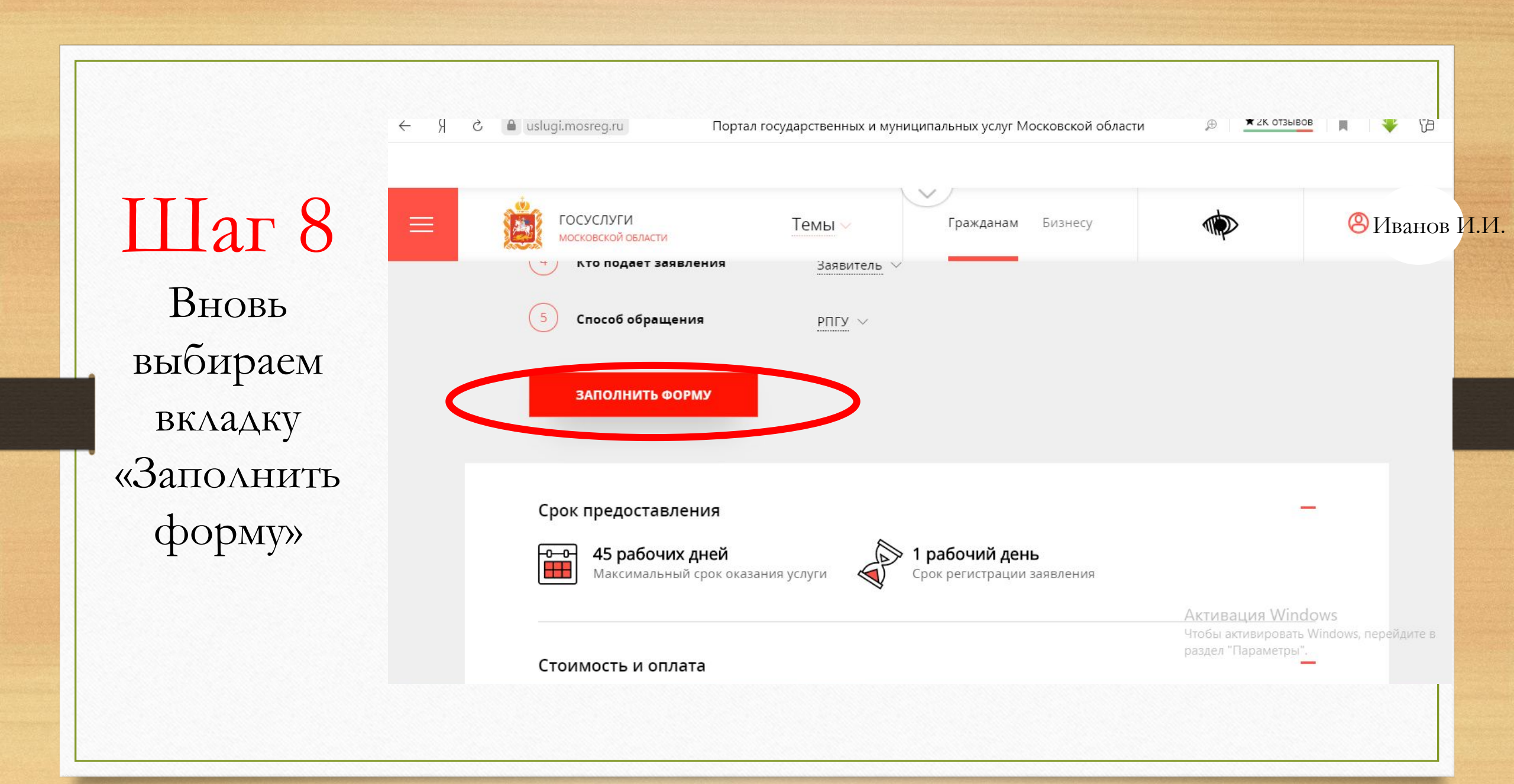

## СОГЛАСИЕ

выбор школы ИСКУССТВ, КРУЖКА ИЛИ СЕКЦИИ

ПРЕДСТАВИТЕЛЬ квадраты и з.

«Далее»

Шаг 92

Нажать на

- 4. ЗАЯВИТЕЛЬ
- ДОКУМЕНТЫ 5
- ПРЕДПРОСМОТР 6

## ТРЕБУЕТСЯ ВАШЕ СОГЛАСИЕ ПО СЛЕДУЮЩИМ ПУНКТАМ:

- Я подтверждаю, что вся представленная информация является достоверной и точной;
- Я несу ответственность в соответствии с действующим законодательством Российской Федерации за предоставление заведомо ложных или неполных сведений;
- Я выражаю свое согласие на необходимое использование и обработку своих персональных данных, в том числе в информационных системах;
- Со сроками оказания государственной услуги ознакомлен;
- Я подтверждаю свое согласие со всеми вышеперечисленными пунктами
- Ознакомлен, что наличие медицинских противопоказаний для занятия отдельными видами искусства, физической культуры и спорта могут являться причиной для отказов в предоставлении услуги \*
  - Активация \ ndows Чтобы активирс ть Windows, раздел "Параме

Далее >

< Назад

|                | う 🔒 uslugi.mosreg.ru                             | Портал государственных и муниципальных у | слуг Московской области          | ⊕ ★ 2К отзывов                                                       |
|----------------|--------------------------------------------------|------------------------------------------|----------------------------------|----------------------------------------------------------------------|
|                | ГОСУСЛУГИ<br>Московской овласти                  | Темы Гражданал                           | Бизнесу                          | <b>(</b> )                                                           |
| Шаг 10         | Кружки и сек                                     | ции                                      |                                  | ЗАПОЛНЕНО НА 43                                                      |
| Выбрать        | T                                                |                                          | Pussaputa                        |                                                                      |
| (Королёв г.о.) | 1. СОГЛАСИЕ                                      |                                          | Выберите                         |                                                                      |
|                | 2. ВЫБОР ШКОЛЫ<br>ИСКУССТВ, КРУЖКА<br>ИЛИ СЕКЦИИ | ОРГАНИЗАЦИЯ                              | Балашиха ГО                      |                                                                      |
|                | 3. ПРЕДСТАВИТЕЛЬ                                 | НАИМЕНОВАНИЕ ОРГАНИЗАЦИИ *               | Бронницы ГО                      |                                                                      |
|                | 4. ЗАЯВИТЕЛЬ                                     |                                          | Воскресенск ГО<br>Дзержинский ГО | Активация Windows<br>Чтобы активировать Windo<br>раздел "Параметры". |

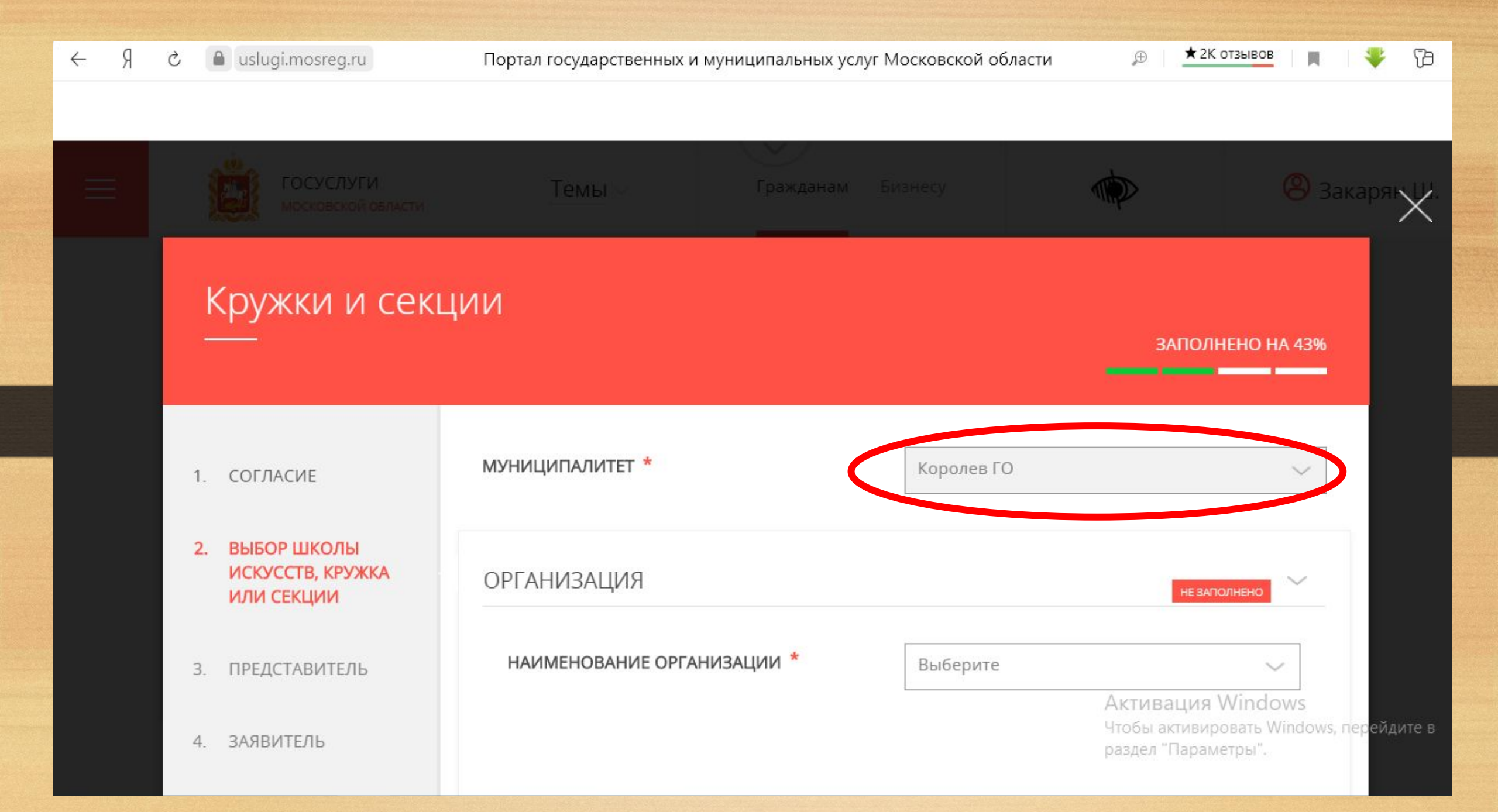

|                        | _       | uslugi.mosreg.ru                              | Портал государственных и муниципальных | услуг Московской области 🔑 📩 🛨 2К отзывов 📃 📕                                                     |
|------------------------|---------|-----------------------------------------------|----------------------------------------|---------------------------------------------------------------------------------------------------|
|                        |         |                                               |                                        |                                                                                                   |
|                        | 1.      | СОГЛАСИЕ                                      | МУНИЦИПАЛИТЕТ *                        | Королев ГО 🗸                                                                                      |
|                        | 2.      | ВЫБОР ШКОЛЫ<br>ИСКУССТВ, КРУЖКА<br>ИЛИ СЕКЦИИ | ОРГАНИЗАЦИЯ                            | НЕ ЗАПОЛНЕНО                                                                                      |
| Выбрать<br>организации | з.<br>Ю | ПРЕДСТАВИТЕЛЬ                                 | НАИМЕНОВАНИЕ ОРГАНИЗАЦИИ *             | Выберите 🗸                                                                                        |
|                        | 4.      | ЗАЯВИТЕЛЬ                                     |                                        | Выберите<br>Муниципальное бюджетное                                                               |
|                        | 5.      | ДОКУМЕНТЫ                                     | КРУЖОК, СЕКЦИЯ                         | учреждение дополнительного<br>образования городского округа<br>Королёв Московской области «Центр  |
|                        | 6.      | ПРЕДПРОСМОТР                                  |                                        | развития творчества детей и<br>юношества»<br>Активация Windows<br>Чтобы активировать Windows, пер |
|                        |         |                                               | < Назад                                | учреждение дополнительного<br>образования городского округа                                       |

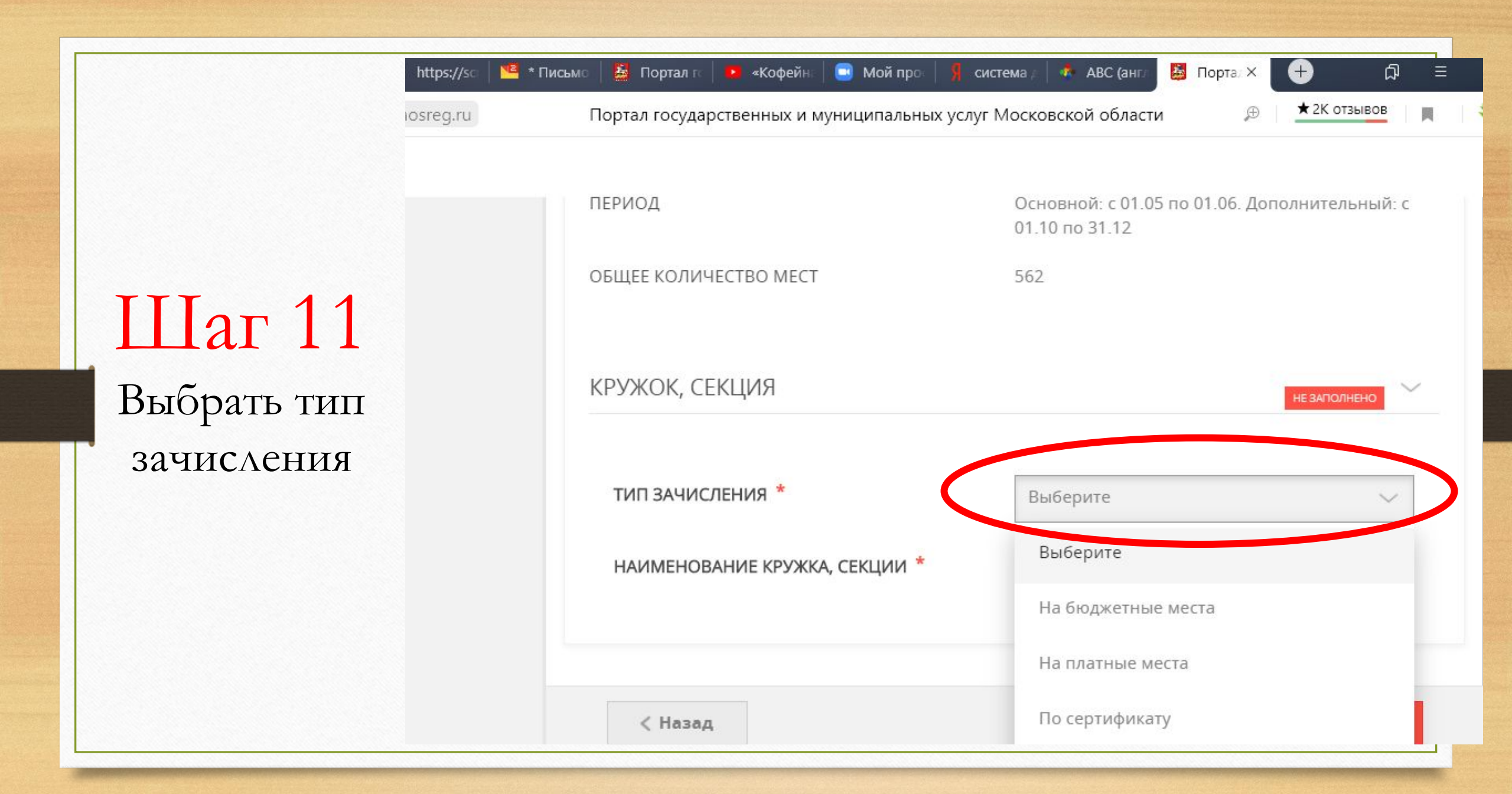

★ 2К отзывов Портал государственных и муниципальных услуг Московской области Ð спортивная, Техническая ПЕРИОД Основной: с 15.04 по 15.06. Дополнительный: с 15.08 по 15.12 ОБЩЕЕ КОЛИЧЕСТВО МЕСТ 70 Шаг 11 КРУЖОК, СЕКЦИЯ Выбрать программу НЕ ЗАПОЛНЕНО ТИП ЗАЧИСЛЕНИЯ \* На бюджетные места НАИМЕНОВАНИЕ КРУЖКА, СЕКЦИИ Выберите Выссы Шерстяные чудеса (валяние) 2018-2 базовый Шерстяные уудека Базовый indov < Назад уровень Чтобы активировать Wi lows, nep разлел "Параметры"

|                        | 👌 🔒 uslugi.mosreg.ru                             | Портал государственных и муниципальных услуг Московской области | ,⊕   ★2К от:                                      | зывов                                      |
|------------------------|--------------------------------------------------|-----------------------------------------------------------------|---------------------------------------------------|--------------------------------------------|
| Шаг12                  | ГОСУСЛУГИ<br>Московской области                  | Темы Гражданам Бианесу                                          |                                                   | 🙁 3ai                                      |
| Выбрать<br>«Да» и дале | Кружки и сек<br>—                                | ции                                                             | ЗАПОЛНЕ                                           | НО НА 71%                                  |
| заполнить              |                                                  |                                                                 |                                                   |                                            |
| Данные                 | 1. СОГЛАСИЕ                                      | ЯВЛЯЕТЕСЬ ЛИ ВЫ ПРЕДСТАВИТЕЛЕМ О Да<br>КАНДИДАТА НА ОБУЧЕНИЕ? * |                                                   |                                            |
| ребёнка.               | 2. ВЫБОР ШКОЛЫ<br>ИСКУССТВ, КРУЖКА<br>ИЛИ СЕКЦИИ |                                                                 |                                                   |                                            |
|                        | 3. ПРЕДСТАВИТЕЛЬ                                 |                                                                 |                                                   |                                            |
|                        | 4. ЗАЯВИТЕЛЬ                                     |                                                                 | Активация W<br>Чтобы активиров<br>раздел "Парамет | <b>/indows</b><br>зать Windows, п<br>гры". |

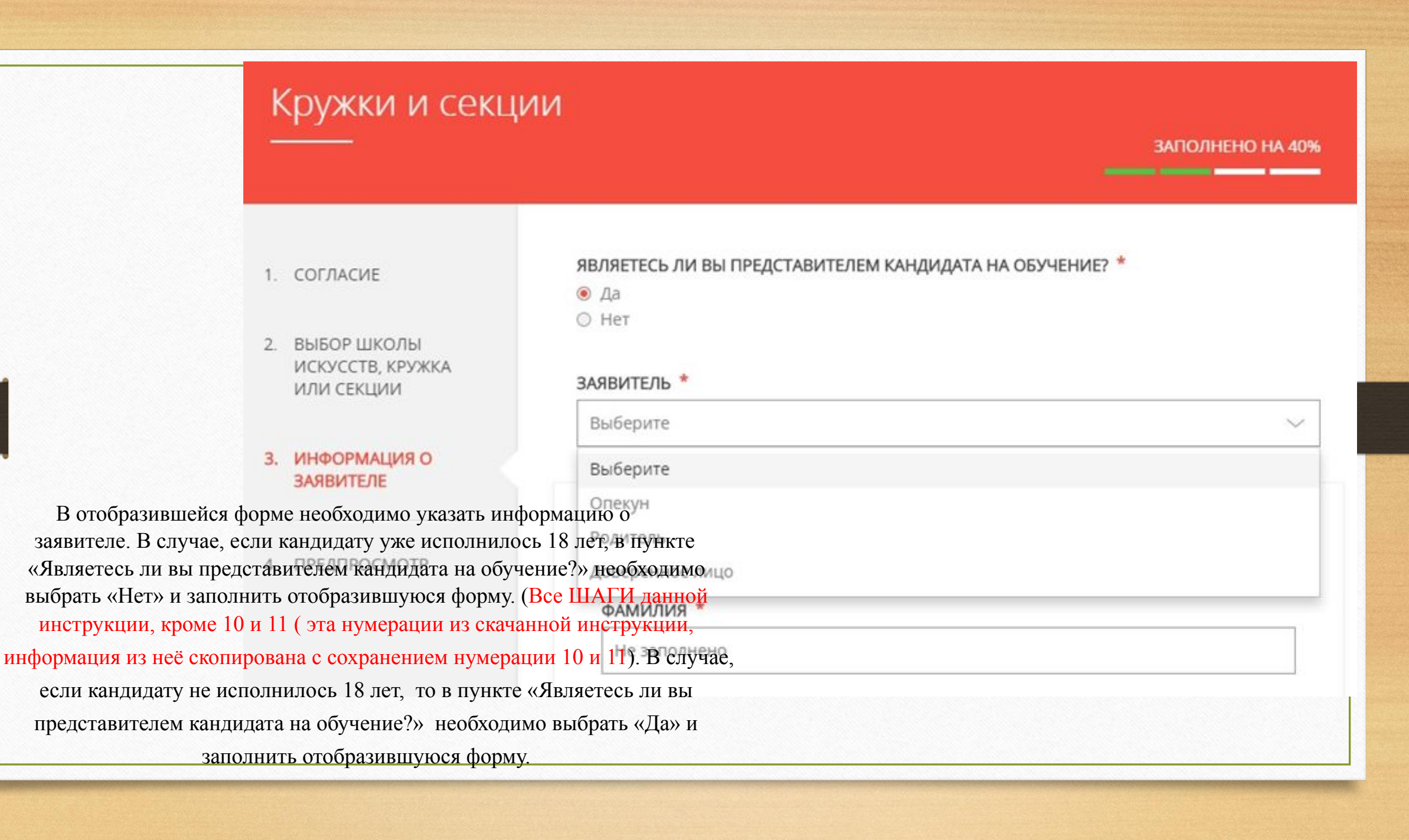

# Заполнить сведения о кандидате на обучение.

8.

| Не заполнено                                                     |               |   |  |
|------------------------------------------------------------------|---------------|---|--|
| имя *                                                            |               |   |  |
| Не заполнено                                                     |               |   |  |
| ОТЧЕСТВО *                                                       |               |   |  |
| Не заполнено                                                     |               |   |  |
| Если отчество отсутствует, постав                                | њте прочерк - |   |  |
| ДАТА РОЖДЕНИЯ *                                                  |               |   |  |
| ДАТА РОЖДЕНИЯ *                                                  |               |   |  |
| дата рождения *<br>                                              |               |   |  |
| <b>ДАТА РОЖДЕНИЯ *</b> xx.xx.xxxx         пол *         выберите |               | ~ |  |
| ДАТА РОЖДЕНИЯ *                                                  |               | ~ |  |

9. Занести информацию о документе, удостоверяющем личность кандидата на обучение, прикрепить скан-копию этого документа.
 Прикрепляемый файл должен быть формата pdf, png, jpeg и весить не более 2 Мбайт.

| ТИП ЛОКУМЕНТА *        |   |
|------------------------|---|
|                        |   |
| высерите               | ~ |
| СЕРИЯ *                |   |
| Не заполнено           |   |
| HOMEP *                |   |
| Не заполнено           |   |
| ДАТА ВЫДАЧИ *          |   |
| XX.XX.XXXX             |   |
| кем выдан *            |   |
| Не заполнено           |   |
|                        |   |
| СКАН-КОПИЯ ДОКУМЕНТА * |   |

Выбрать

| не совпадают. |                                                          |                |
|---------------|----------------------------------------------------------|----------------|
|               | АДРЕС РЕГИСТРАЦИИ КАНДИДАТА                              | не заполнено   |
|               | АДРЕС КАНДИДАТА *                                        |                |
|               | Нажмите, чтобы ввести данные                             |                |
|               | РЕГИСТРАЦИЯ ПО МЕСТУ ПРЕБЫВАНИЯ                          | НЕ ЗАЛОЛНЕНО   |
|               | РЕГИСТРАЦИЯ ПО МЕСТУ ПРЕБЫВАНИЯ СОВПАД<br>РЕГИСТРАЦИИ? * | ЦАЕТ С АДРЕСОМ |
|               | ⊙ Да<br>● Нет                                            |                |
|               | РЕГИСТРАЦИЯ ПО МЕСТУ ПРЕБЫВАНИЯ *                        |                |
|               | Нажмите, чтобы ввести данные                             |                |
|               |                                                          |                |
|               |                                                          |                |

11. Далее необходимо внести сведения о заявителе.

## СВЕДЕНИЯ О ЗАЯВИТЕЛЕ

ФАМИЛИЯ \*

ВОРОБЬЕВА

## имя \*

ЕЛЕНА

## ОТЧЕСТВО \*

ВАСИЛЬЕВНА

Если отчество отсутствует, поставьте прочерк "-"

## ДАТА РОЖДЕНИЯ \*

02.06.1989

### пол \*

женский

 $\checkmark$ 

ЗАПОЛНЕНО 🗸

| заявителя. | ДОКУМЕНТ, УДОСТОВЕРЯЮЩИЙ ЛИЧНОСТЬ<br>ЗАЯВИТЕЛЯ |
|------------|------------------------------------------------|
|            | ТИП ДОКУМЕНТА *                                |
|            | Паспорт гражданина РФ 🗸 🗸                      |
|            | СЕРИЯ *                                        |
|            | Не заполнено                                   |
|            | HOMEP *                                        |
|            | Не заполнено                                   |
|            | ДАТА ВЫДАЧИ *                                  |
|            | XX.XX.XXXX                                     |
|            | кем выдан *                                    |
|            | Не заполнено                                   |

13. Затем указать контактные данные и нажать кнопку «Далее».

| <br> |  |
|------|--|
|      |  |
|      |  |
|      |  |

14. Откроется предпросмотр заполненного заявления. Необходимо внимательно проверить корректность указанных данных и нажать кнопку «Отправить». В случае необходимости, вернуться к предыдущим шагам путем нажатия кнопки «Назад».

| ТИП ДОКУМЕНТА                              | Паспорт гражданина РФ                    |                                                                                                    |
|--------------------------------------------|------------------------------------------|----------------------------------------------------------------------------------------------------|
| СЕРИЯ<br>НОМЕР<br>ДАТА ВЫДАЧИ<br>КЕМ ВЫДАН | 1234<br>123456<br>19.06.2018<br>ОВД ТЕСТ | 15.Отобразится сообщение:                                                                                                    |
| КОНТАКТНЫЕ ДАННЫЕ<br><b>телефон</b>        | 1234567890                               | Сообщение                                                                                                    |
| АДРЕС ЭЛЕКТРОННОЙ ПОЧТЫ<br>ДАТА ЗАПОЛНЕНИЯ | 1234567890@mail.ru<br>05.09.2018         | Ваше заявление подано успешно.<br>Вы можете отследить статус своего заявления в<br>разделе « <mark>Обращения»</mark> своего профиля. |
| < Назад                                    | Отправить >                              | Ок                                                                                                    |
|                                            |                                          |                                                                                                    |